### Prática 5 - Linguagem VHDL

## Prof. Cesar da Costa

# Circuito Decodificador BCD para Display de Sete Segmentos

Um dos métodos mais simples para apresentação de dígitos alfanuméricos, em circuitos digitais, é um display que usa uma configuração de sete segmentos, conforme indica a Figura 5.37 (a). O display pode ser ligado em dois tipos de configurações, sendo (i) anodo comum e (ii) catodo comum. Essas configurações são ilustradas na Figura 5.37 (b) e (c).

Um decodificador BCD para display de sete segmentos é um circuito digital, usado para receber uma entrada no código BCD de quatro bits (D0, D1, D2 e D3) e gerar sete saídas (a, b, c, d, e, f, g), que acionam os segmentos apropriados do display, para indicar um dígito decimal. O oitavo bit (h) de saída do decodificador BCD representa o ponto decimal, que neste exercício será ignorado e mantido em nível 1 (alto), configuração anodo comum.

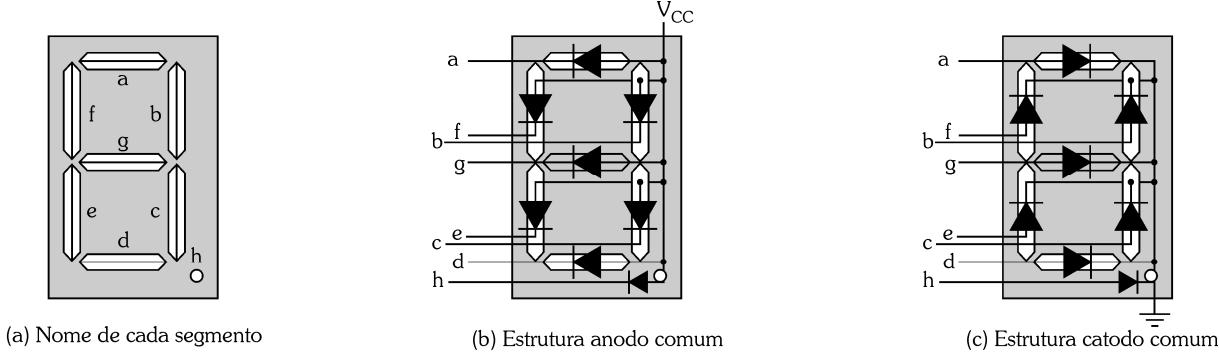

Figura 5.37 - Display de sete segmentos.

O nível lógico do código de saída dos sinais que acionam os sete segmentos do display depende da configuração anodo comum ou catodo comum, utilizada na ligação do display. A Figura 5.38 ilustra os níveis lógicos de saída, do decodificador BCD, para valores decimais de 0 a 9, nas configurações anodo comum e catodo comum do display. Por exemplo, o número 1 em decimal, para ser exibido num display com configuração anodo comum, necessita que o decodificador BCD gere a seguinte sequência de bits em sua saída: 11111001 (segmentos h, g, f, e, d, c, b, a), o que significa que um nível lógico baixo (zero) deve ser aplicado aos segmentos b e c do display para que eles acendam. Os demais segmentos devem permanecer em nível lógico alto (um), ou seja, apagados.

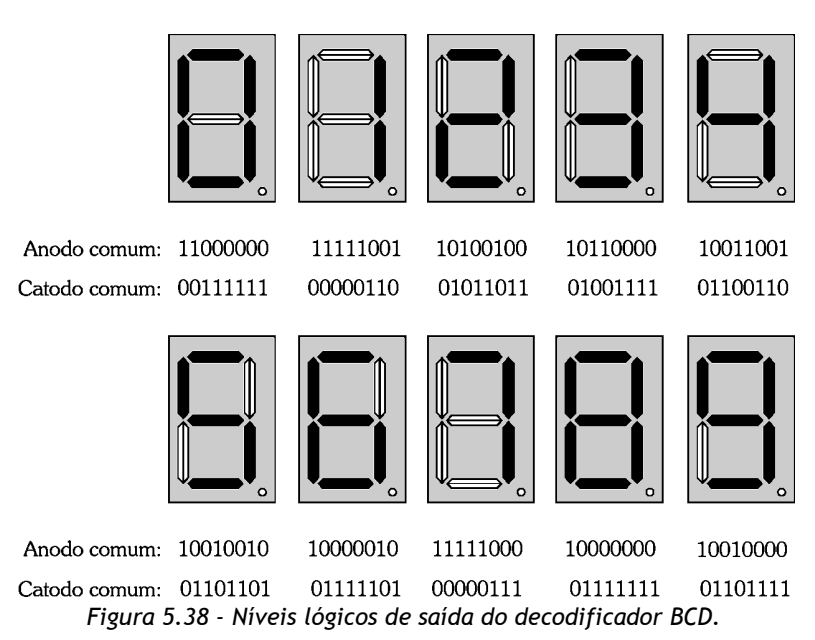

A Tabela 5.9 apresenta a tabela verdade do decodificador BCD para display de sete segmentos, para valores decimais de 0 a 9, com display ligado na configuração anodo comum.

| Entrada<br>D3 D2 D1 D0 | Saída (segmentos)<br>h g f e d c b a | Dígito<br>decimal |
|------------------------|--------------------------------------|-------------------|
| 0000                   | 11000000                             | 0                 |
| 0001                   | 11111001                             | 1                 |
| 0010                   | 10100100                             | 2                 |
| 0011                   | 10110000                             | 3                 |
| 0100                   | 10011001                             | 4                 |
| 0101                   | 10010010                             | 5                 |
| 0110                   | 10000010                             | 6                 |
| 0111                   | 11111000                             | 7                 |
| 1000                   | 1000000                              | 8                 |
| 1001                   | 10010000                             | 9                 |

Tabela 5.9 - Tabela verdade do decodificador BCD para display de sete segmentos.

Observe na Tabela 5.9 que cada segmento de saída será energizado quando sua saída correspondente for nível baixo (zero), pois a tabela foi criada para ligação de display na configuração anodo comum.

### Exercício resolvido

Criar e simular em VHDL um circuito decodificador BCD para display de sete segmentos, conforme a Tabela 5.9. Verificar o circuito projetado no interior do FPGA (RTL viewer).

#### Solução

1. Crie um projeto chamado DECOD7SEG. Não se esqueça de especificar o dispositivo FPGA.

**2.** Crie o arquivo *DECOD7SEG.vhd* em VHDL.

declare as bibliotecas;

declare a entidade;

declare a arquitetura.

A Figura 5.39 apresenta o programa escrito em código VHDL no Editor de Texto. Salve o programa.

| 1   | LIBRARY ieee;                                                                                                  |  |  |
|-----|----------------------------------------------------------------------------------------------------|--|--|
| 2   | USE ieee.std logic 1164.all;                                                                                   |  |  |
| 3   | Use ieee.std logic arith.all;                                                                                  |  |  |
| 4   | Use ieee.std logic unsigned.all;                                                                               |  |  |
| 5   |                                                                                                    |  |  |
| 6   | ENTITY Decod7seg IS                                                                                            |  |  |
| 7   |                                                                                                    |  |  |
| ß   | E PORT (                                                                                                    |  |  |
| 9   | Data_In : IN STD_LOGIC_VECTOR(3 downto 0);                                                                     |  |  |
| 1,0 | a,b,c,d,e,f,g,h : OUT STD_LOGIC);                                                                              |  |  |
| 11  |                                                                                                    |  |  |
| 1.2 | END ENTITY Decod7seg;                                                                                          |  |  |
| 13  |                                                                                                    |  |  |
| 14  | ARCHITECTURE comportamental OF Decod7seg IS                                                                    |  |  |
| 15  | BEGIN                                                                                                    |  |  |
| 16  |                                                                                                    |  |  |
| 17  | PROCESS (Data_In)                                                                                              |  |  |
| 18  | BEGIN                                                                                                    |  |  |
| 19  |                                                                                                    |  |  |
| 20  | CASE Data_In IS                                                                                                |  |  |
| 21  |                                                                                                    |  |  |
| 22  |                                                                                                    |  |  |
| .23 | <pre>when "00000" =&gt; a&lt;='0';b&lt;='0';c&lt;='0';d&lt;='0';e&lt;='0';f&lt;='0';g&lt;='1';h&lt;='1';</pre> |  |  |
| .24 | <pre>when "0001" =&gt; a&lt;='1';b&lt;='0';c&lt;='0';d&lt;='1';e&lt;='1';f&lt;='1';g&lt;='1';h&lt;='1';</pre>  |  |  |
| 25  | <pre>when "0010" =&gt; a&lt;='0';b&lt;='0';c&lt;='1';d&lt;='0';e&lt;='0';f&lt;='1';g&lt;='0';h&lt;='1';</pre>  |  |  |
| 26  | <pre>when "0011" =&gt; a&lt;='0';b&lt;='0';c&lt;='0';d&lt;='0';e&lt;='1';f&lt;='1';g&lt;='0';h&lt;='1';</pre>  |  |  |
| 27  | when "0100" => a<='1';b<='0';c<='0';d<='1';e<='1';f<='0';g<='0';h<='1';                                        |  |  |
| .28 | when "0101" => a<='0';b<='1';c<='0';d<='0';e<='1';f<='0';q<='0';h<='1';                                        |  |  |
| .29 | <pre>when "0110" =&gt; a&lt;='0';b&lt;='1';c&lt;='0';d&lt;='0';e&lt;='0';f&lt;='0';q&lt;='0';h&lt;='1';</pre>  |  |  |
| 30  | <pre>when "0111" =&gt; a&lt;='0';b&lt;='0';c&lt;='0';d&lt;='1';e&lt;='1';f&lt;='1';g&lt;='1';h&lt;='1';</pre>  |  |  |
| 31  | when "1000" => a<='0';b<='0';c<='0';d<='0';e<='0';f<='0';g<='0';h<='1';                                        |  |  |
| 32  | when "1001" => a<='0';b<='0';c<='0';d<='0';e<='1';f<='0';g<='0';h<='1';                                        |  |  |
| 33  | When OTHERS => a<='1';b<='1';c<='1';d<='1';e<='1';f<='1';g<='1';h<='1';                                        |  |  |
| 34  | END CASE;                                                                                                    |  |  |
| 35  | END PROCESS;                                                                                                   |  |  |
| 36  |                                                                                                    |  |  |
| 0.5 |                                                                                                    |  |  |

Figura 5.39 - Programa escrito em código VHDL.

O elemento fundamental para a descrição comportamental de uma arquitetura é a instrução PROCESS. A arquitetura do decodificador BCD contém um único processo. A entrada Data\_In é do tipo IN STD\_LOGIC\_VECTOR (3 downto 0), que aplica quatro bits de entrada na entidade.

A instrução CASE - WHEN, quando é executada, para cada valor específico da entrada Data\_In gera um conjunto de bits na saída, correspondente aos segmentos que formarão o número decimal correspon-dente no display.

A linha 33 define que para qualquer caso que não esteja previsto na entrada de dados (Data\_In), na Tabela 5.9, as saídas serão mantidas em nível 1 (alto), desligadas.

- 3. Compile e salve o projeto para verificar a existência de erros.
- 4. Se o compilador acusar algum erro, verifique as mensagens de erros na parte inferior da janela, corrija os erros e compile novamente.
- 5. Faça a simulação do funcionamento do circuito.
- 6. Escolha a simulação funcional.
- 7. Escolha o arquivo Vector waveform.
- 8. Insira todas as entradas e saídas no Editor de Formas de Ondas.

Selecione como entrada Data\_In (barramento contendo as quatro entradas D0, D1, D2 e D3) e não selecione as entradas individuais.

Selecione as saídas a, b, c, d, e, f, g e h individualmente.

- 9. Altere as propriedades das entradas para binário.
- 10. Selecione o tipo de sinal de estímulo para cada entrada.
- **11.** Selecione o sinal Count Value (gerador de onda quadrada) para a entrada Data\_In, que deve iniciar com 0000.
- 12. Teste o arquivo de sinais de estímulos criado.
- 13. Salve o arquivo DECOD7SEG.vwf.
- **14.** Inicie a simulação:

O arquivo de sinais de estímulo é compilado e simulado. Se a compilação ocorrer sem nenhum erro, o resultado da simulação, saídas a, b, c, d, e, f, g, h, em função das

entradas Data\_IN (D3, D2, D1 e D0), é igual à Tabela 5.9 e o resultado da simulação gráfica do DECOD7SEG é apresentado na Figura 5.40.

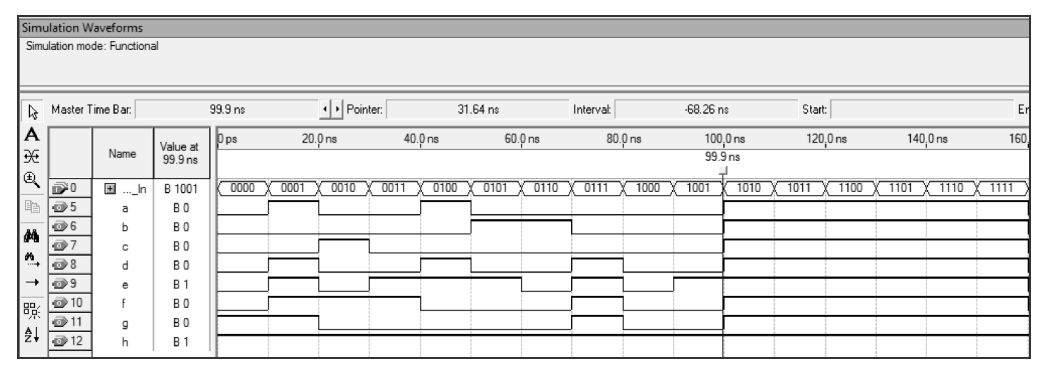

Figura 5.40 - Resultado da simulação funcional do circuito.

Observe que na simulação funcional, no intervalo de 0 a 10 ns, Data\_In (D0=0, D1=0, D2= 0, D3=0), as saídas a=0, b=0, c=0, d=0, e=0, f=0, g=1, h=1, correspondente ao decimal 0 (zero). No intervalo de 10 a 20 ns, Data\_In (D0=1, D1=0, D2= 0, D3=0), as saídas a=1, b=0, c=0, d=1, e=1, f=1, g=1, h=1, correspondente ao decimal 1 (um). No intervalo de 20 a 30 ns, Data\_In (D0=0, D1=1, D2= 0, D3=0), as saídas a=0, b=0, c=1, d=0, e=0, f=1, g=0, h=1, correspondente ao decimal 2 (dois). No intervalo de 30 a 40 ns, Data\_In (D0=1, D1=1, D2= 0, D3=0), as saídas a=0, b=0, c=0, d=0, e=1, f=1, g=0, h=1, correspondente ao decimal 3 (três). No intervalo de 90 a 100 ns, Data\_In (D0=1, D1=0, D2= 0, D3=1), as saídas a=0, b=0, c=1, d=0, e=1, f=0, g=0, h=1, correspondente ao decimal 9 (nove).

Para os valores de Data\_In (1010 a 1111) com saídas não previstas na Tabela 5.9, os sete segmentos são mantidos em nível alto (um), ou seja, correspondente ao display apagado.

**15.** A Figura 5.41 mostra o circuito lógico do decodificador BCD para sete segmentos em termos de portas lógicas (RTL) e suas interconexões (netlist), implementado no interior do FPGA.

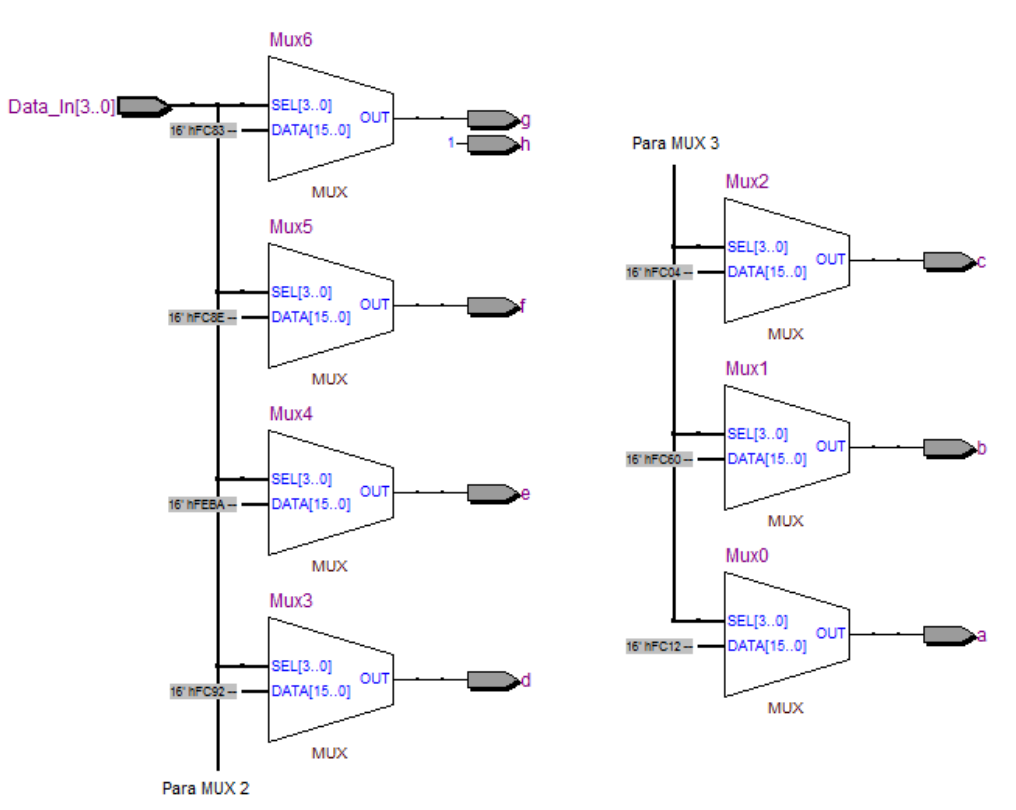

Figura 5.41 - RTL viewer do projeto DECOD7SEG.

**16.** Crie um bloco lógico para símbolo gráfico do projeto. A Figura 5.42 mostra o bloco lógico criado, arquivo *DECOD7SEG.bsf*, que agora faz parte da biblioteca do software Quartus II.

| 🍇 Quartus II - C:/altera/9<br>🗗 File Edit View P  | 0/quart<br>roject | us/capitulo<br>Assignme | _05/DECOC                | 97SEG - DECO<br>ssing Toels |
|---------------------------------------------------|-------------------|-------------------------|--------------------------|-----------------------------|
| 0 6 8 9 8                                         | 发 陶               | n 🖬 🖂                   | ©< DEC                   | OD7SEG                      |
| Project Navigator • ×                             | •                 | DECOD7SE                | G. vhd                   |                             |
| Crugy<br>A Cyclone II: EP2C20F<br>L ₩ Decnd7seg ₽ |                   |                         | vectifiseg<br>Data_In[30 |                             |
| <u>a</u> df                                       | T A               | in                      | st                       |                             |

Figura 5.42 - Bloco lógico correspondente ao projeto DECOD7SEG.

**17.** Para configurar e testar o projeto *DECOD7SEG.Vhd*, no kit DE2, proceda conforme os itens 5.2.2.7 e 5.2.2.9 e a Tabela 5.10, a seguir.

| Nome do sinal | Pinos do FPGA | Nome do sinal | Pinos do FPGA   |
|---------------|---------------|---------------|-----------------|
| D0            | PIN_N25       | a             | PIN_AF10        |
| D1            | PIN_N26       | b             | PIN_AB12        |
| D2            | PIN_P25       | с             | PIN_AC12        |
| D3            | PIN_AE14      | d             | PIN_AD11        |
|               |               | e             | PIN_AE11        |
|               |               | f             | PIN_V14         |
|               |               | g             | PIN_V13         |
|               |               | h             | VREFGROUP_B1_N1 |

Tabela 5.10 - Designação dos pinos do FPGA.